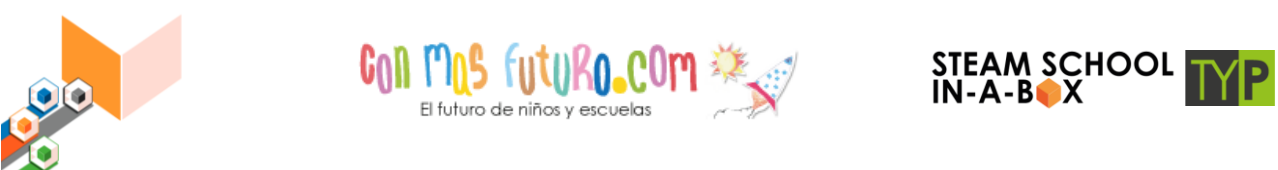

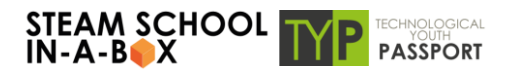

## INSTALACIÓN DE ROBLOX STUDIO

SIGUE ESTOS PASOS PARA INSTALARTE ROBLOX STUDIO EN TU EQUIPO

## 1. REGÍSTRATE COMO USUARIO DE ROBLOX

1.1 Accede a la web de Roblox <u>https://www.roblox.com/</u> y pulsa el

botón Registro

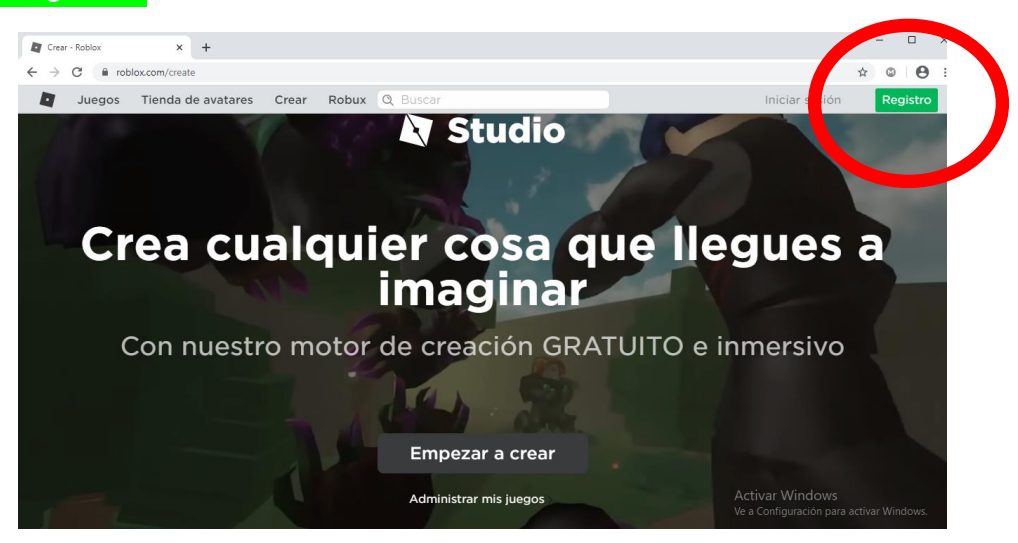

2.2 Completa el formularío de registro con la información solicitada y haz clíc en <mark>Regístrate</mark>

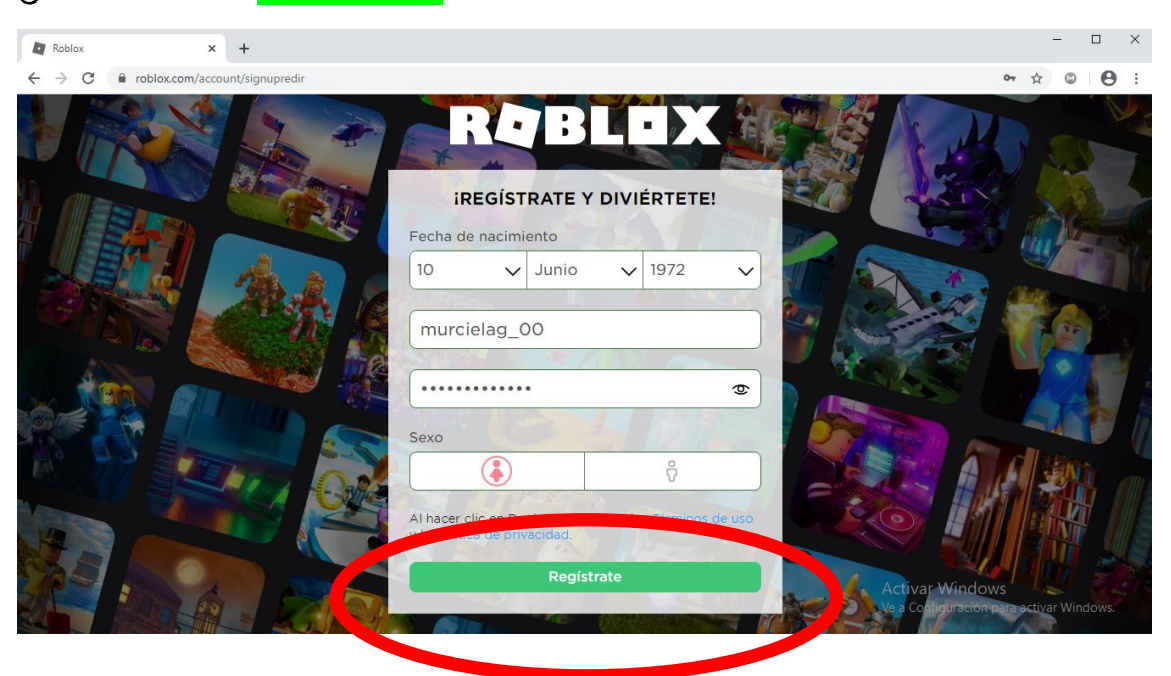

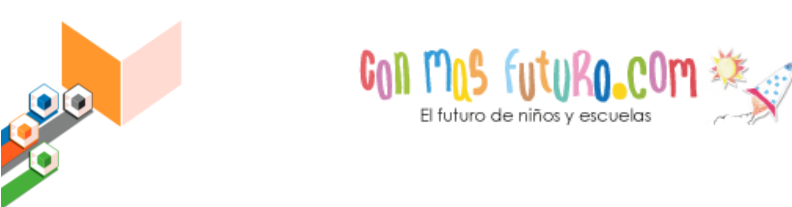

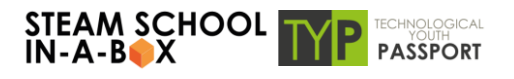

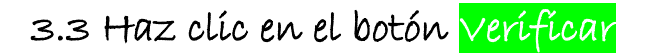

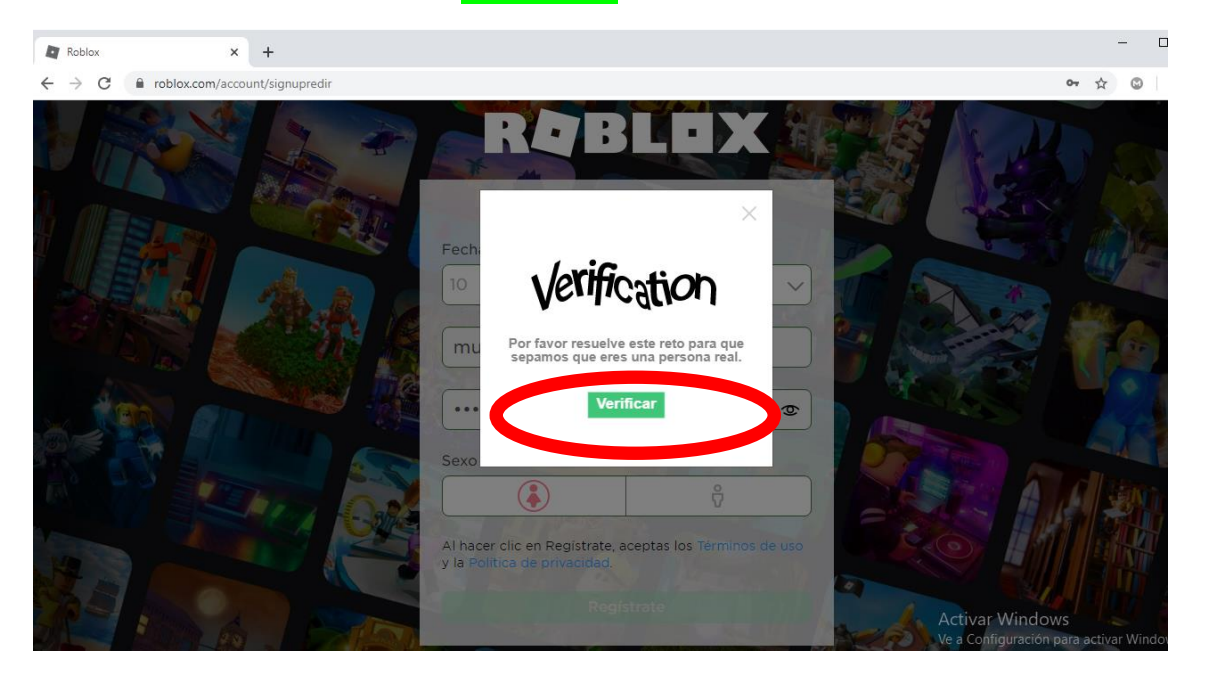

4.4 Resuelve el reto que te proponen, en este caso tendrías que hacer clíc sobre las flechas para oríentar la ímagen, y pulsar <mark>Hecho</mark> para finalízar el regístro de usuarío.

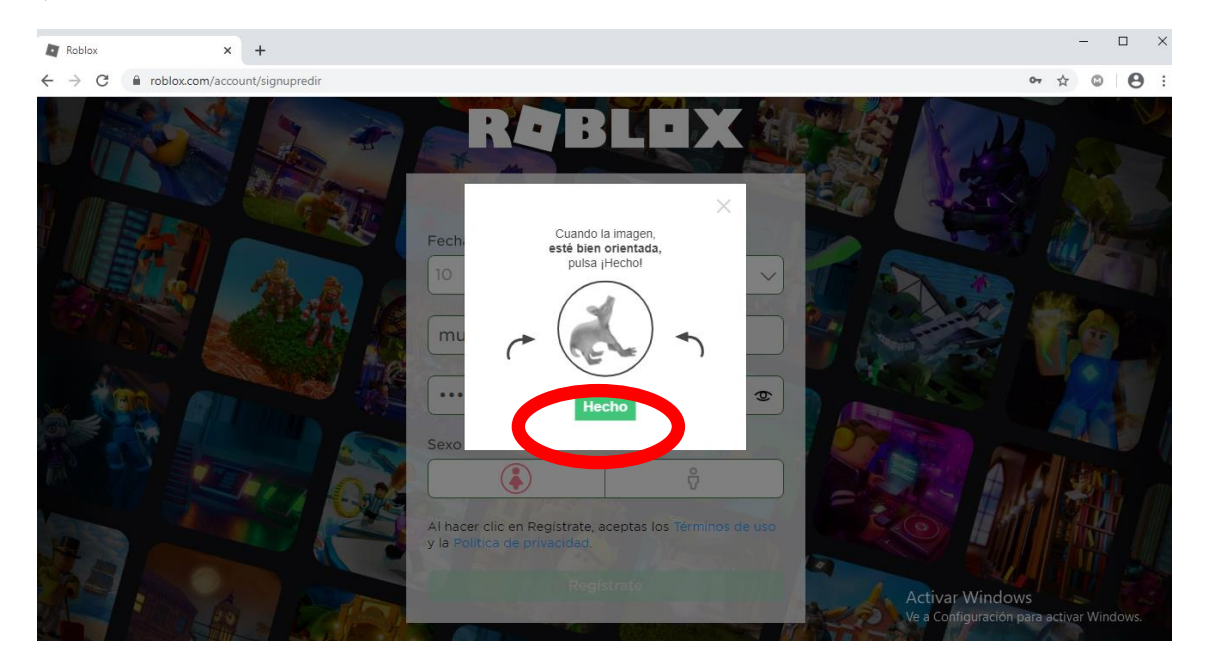

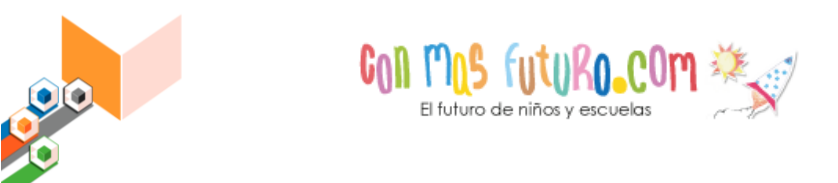

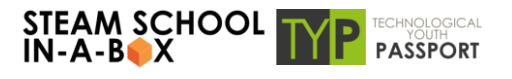

## **2. DESCARGAR ROBLOX STUDIO**

2.1 Vuelve a la web de Roblox https://www.roblox.com/ y haz clic en

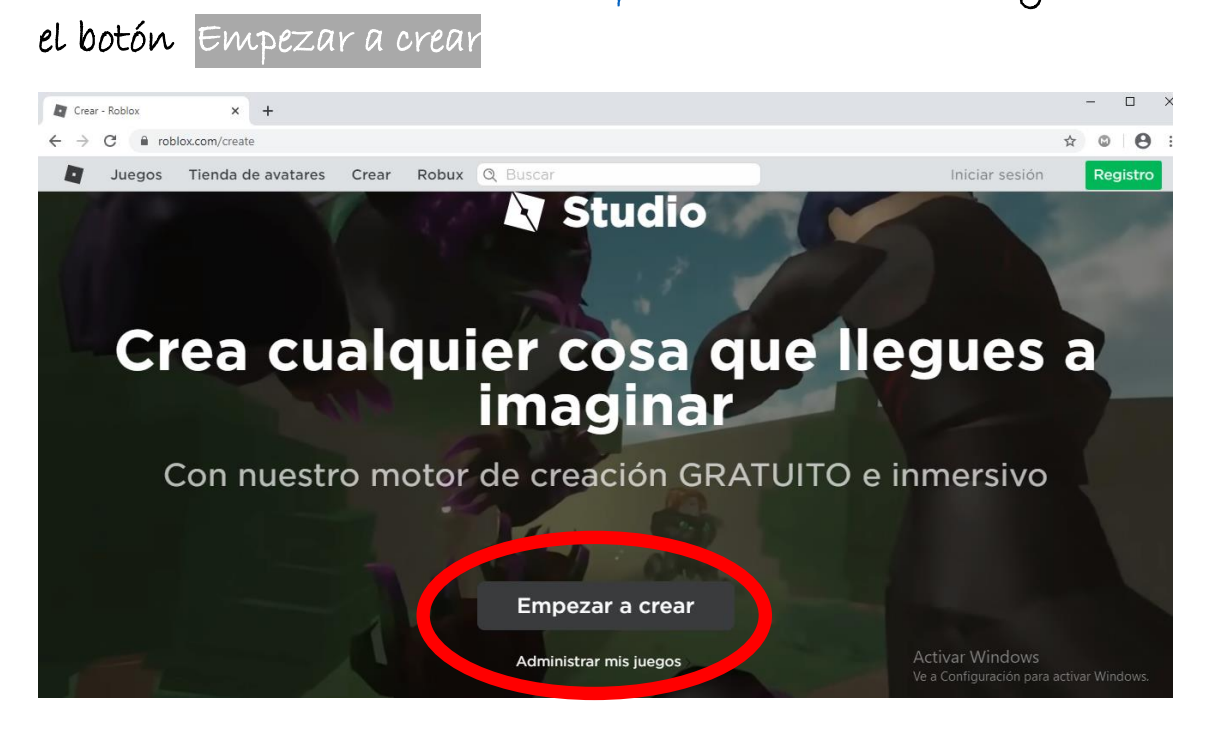

2.2 Espera mientras el sistema comprueba si tienes o no Roblox Studio instalado en tu equipo.

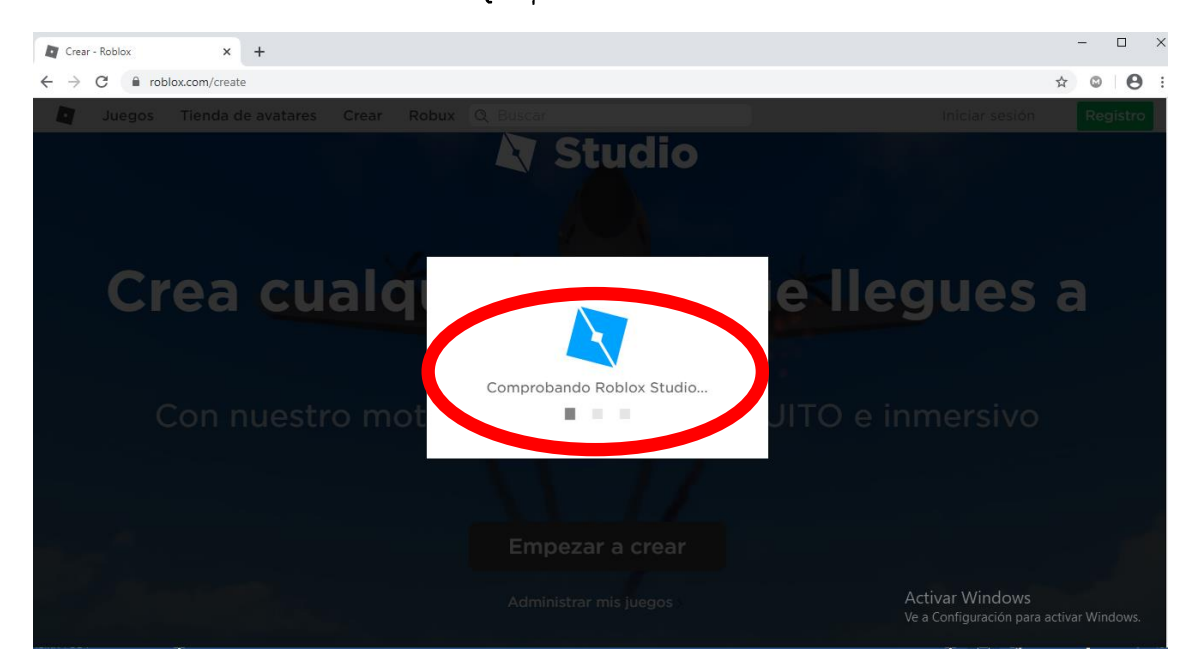

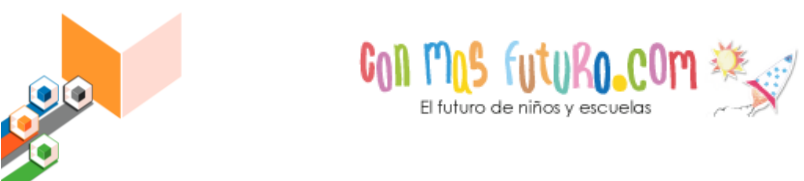

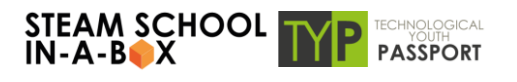

2.3 Probablemente no lo tengas instalado, así que tendrás que descargarlo. Para ello haz clic sobre el botón Descargar Studio

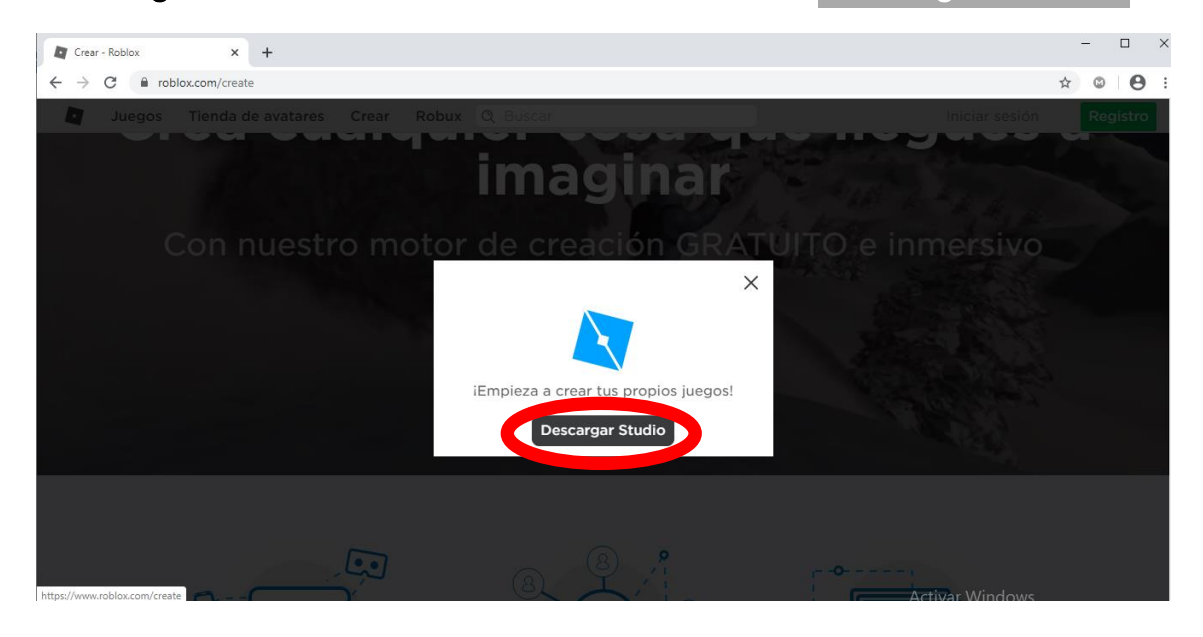

3.4 Se descarga el fichero ejecutable

ROBLOX.STUDIOLAUNCHERBETA.EXE. Lo verás descargado en la esquína inferior izquierda de tu pantalla.

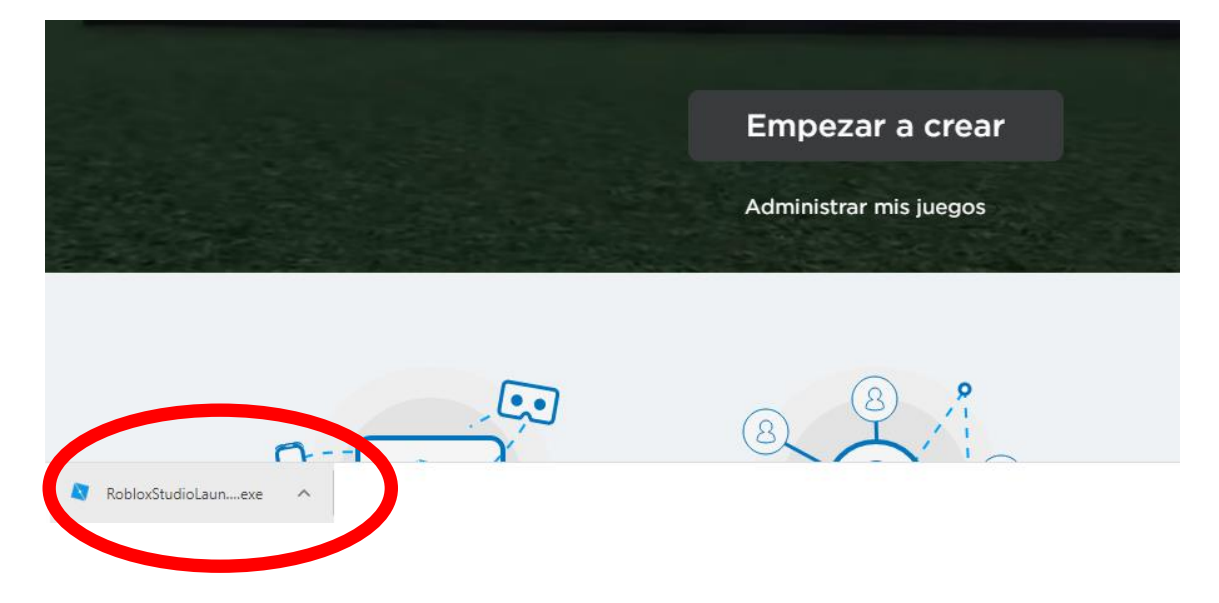

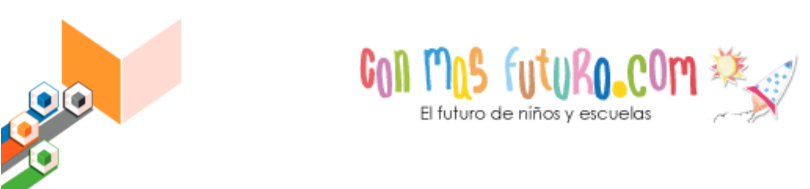

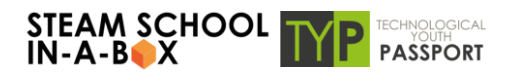

2.5 Para lanzar la instalación de Roblox Studio, solo tienes que hacer clic dos veces sobre el archivo ejecutable.

| Crear - Roblox × +                  |                          | :                                        |
|-------------------------------------|--------------------------|------------------------------------------|
| ← → C 🔒 roblox.com/create           |                          | ☆ © <b>0</b>                             |
| Juegos Tienda de avatares Crear Rol | Q Buscar                 | Iniciar sesión Registro                  |
|                                     | imaginar                 |                                          |
| Con nuestro n                       |                          | ) e inmersivo                            |
|                                     | Instalando Roblox Studio |                                          |
|                                     | Cancelar                 |                                          |
| Robio/StudioLaunexe                 |                          | Ve a Configuración para activar Windows. |

2.6 Espera hasta que finalíce la instalación.

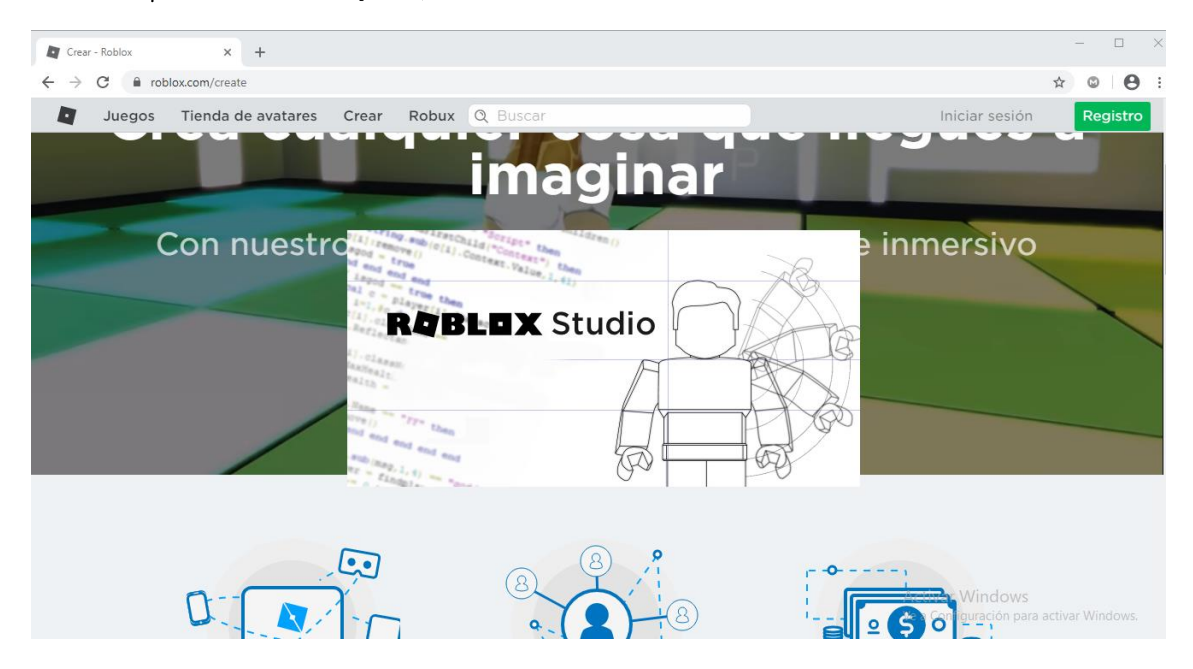

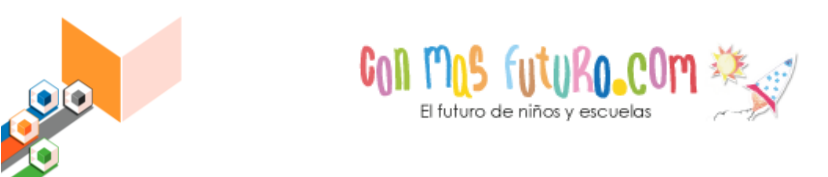

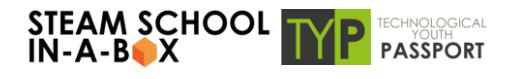

2.7 Pon en el recuadro las claves de la cuenta de usuarío de Roblox que has creado al ínício y haz clíc en Log In

| Image: Revision of the Studie     Start creating your own games with Roblox Studiet     Usename     Password     Forgot Password?      Not a member yet? Sign up |                 |                   |                   |                     |                    |                                                                                                    |  |
|----------------------------------------------------------------------------------------------------|-----------------|-------------------|-------------------|---------------------|--------------------|----------------------------------------------------------------------------------------------------|--|
| Roblox Studii<br>FiLE                                                                                                    | All Templates   | Theme             | Roblox Studio Ven | sion 0.429.1.403985 | A<br>Ve            | ctivar Windows<br>a Configuración para activar Windows.<br>– – ×<br>What's New murcielag_00<br>What's New? |  |
| New<br>My Games<br>Recent                                                                                                    | Baseplate       | Flat Terrain      | Village m         | Castle m            | Suburban           | Click this button to see<br>what's new with Studio<br>and our developer<br>community!<br>Got it<br>Racing  |  |
| Archive                                                                                                    | Pirate Island   | STREE<br>COLORADO | City              | Obby                | Starting Place     | Line Runner                                                                                                |  |
|                                                                                                    | Infinite Runner | Capture The Flag  | Team/FFA Arena    | Combat              | Create and Destroy | Galactic Speedway                                                                                          |  |

Podrás acceder a Roblox síempre con tu usuarío. Y ya está iTodo lísto para enfrentarte a los desafíos que tendrás que superar!